# How to BidPal

Use your smartphone to start bidding on items now.

### HOW DO I FIND ITEMS?

You can find items by pressing one of the **blue** buttons on the Main Menu.

#### HOW DO I BID ON AN ITEM?

1) Find the item. 2) Select it. 3) Press Submit Bid.

## WHERE ARE THE ITEMS I BID ON?

The items you bid on are listed on View My Items.

YOU ARE HIGH BIDDER

YOU HAVE BEEN OUTBID

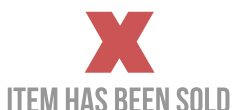

<image>

# CAN BIDPAL AUTOMATICALLY BID FOR ME?

After submitting a bid, you will be prompted to set a Max Bid. When you've been out bid, BidPal will automatically bid on your behalf up to the Max Bid amount you set using the bid increments provided.

### WAS I OUTBID?

You'll receive a text message when you've been outbid. Alternatively, press View My Items to check the status of your bids.

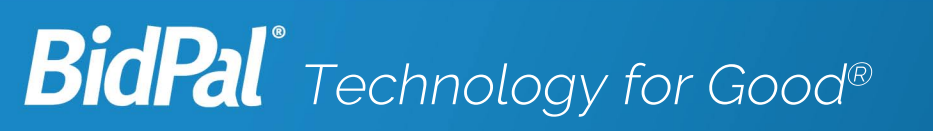

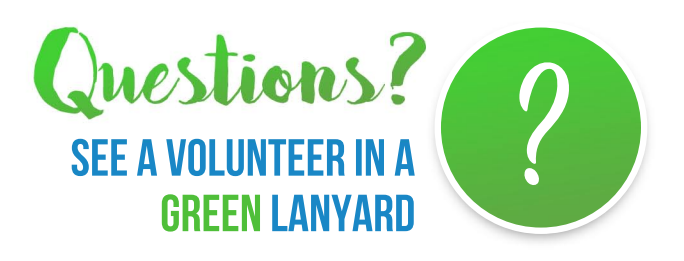

# bidpal.com